## 中国银行手机银行提前归还"国家助学贷款"操作流程

|                        | TE                  |                           |                     | 🕲 🕰 💼          |
|------------------------|---------------------|---------------------------|---------------------|----------------|
| 退出<br>E<br>Q           | 雪输入                 |                           | Q a                 | 服の消息           |
| soo ma zhi rii<br>扫码支付 | thờu tù kuải<br>收付款 |                           | zhuǎn zhàng<br>转账   | 账户管理           |
| <b>4</b>               | 贷                   | ¥5,                       |                     | 3              |
| 荐款管理                   | <sup>的</sup> 贷款     | 声hul gôu hul<br>告汇购汇      | xin yong qia<br>信用卡 | 神银理财           |
| <u>ē</u>               | ~                   | Ø                         | ετο                 |                |
| 余额理财                   | 基金                  | shēng hus jiao tā<br>生活缴费 | ETC申请               | sing dus<br>更多 |

## 第一步:登陆中国银行手机银行,首页点击"贷款"。

为您推荐

gēng duō 更多

| 来<br>学<br>ぞ<br>天 | 神银日积月累…<br>"中银田积月累" | 神银活期堂<br>基金 |
|------------------|---------------------|-------------|
| 3.43%            | <b>2.80%</b>        | 2.34%       |
| 毛日年化胶益率          | 並绩基灌                | 七日年化收益率     |

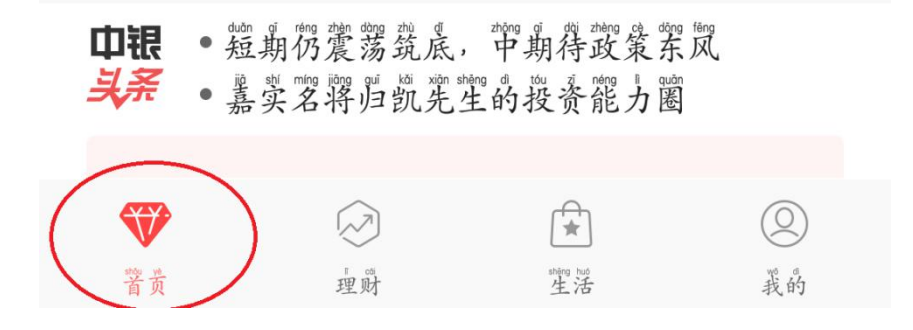

## 第二步:点击红色方框部分,选择拟提前还款的贷款。

| <sup>46</sup> .ull <sup>36</sup> .ull 衮 | © 1□186% ■ 9:19 |  |  |  |  |
|-----------------------------------------|-----------------|--|--|--|--|
| く 贷款                                    | <b>贷款管理</b>     |  |  |  |  |
| 我的贷款                                    | 2款              |  |  |  |  |
| 0.                                      | 0.00            |  |  |  |  |
| 贷款本金总分                                  | 贷款本金总余额(人民币元)   |  |  |  |  |
| 贷款申请                                    |                 |  |  |  |  |
| <b>中银E贷</b> 您预计可贷款: 0.                  | 00 >            |  |  |  |  |
| <b>在线质押贷款</b><br>在线申请即时到                | 账 额度灵活          |  |  |  |  |
| ▶ <b>青春E贷</b>                           | 国家助学贷款          |  |  |  |  |
| ● 学生专享 贷您圆梦                             | 国家贴息            |  |  |  |  |
| <b>更多贷款申请</b>                           | <b>现金分期</b>     |  |  |  |  |
| 买房买车教育                                  | 信用卡服务           |  |  |  |  |
| 其他服务         贷款计算器   额度查询      房产估值     | Q               |  |  |  |  |

## 第三步:进入需要提前还款的贷款后点击"提前还款"。

| ♥"们带菌移动 VoLTE                         | 10:39                   | ❸ 当前支付环境安全     |  |  |
|---------------------------------------|-------------------------|----------------|--|--|
| <                                     | 国家助学贷款                  | • <b>•</b> ••• |  |  |
| 贷款金额(人民市                              | 戶元)                     |                |  |  |
| 8,000.0                               | 00                      |                |  |  |
| 朝限/利率                                 | 0爷肖/4.90%               |                |  |  |
| <sup>bên</sup> gi ving huán<br>本期应还   | 32.67                   |                |  |  |
| huān kuān rì<br>还款日                   | 2020/05/01 还            | 款记录            |  |  |
| huán kuán zháng hụ<br>还款账户            | 6217 ***** 更改           |                |  |  |
| huán kuán tông shì<br>还款方式            | · 將等额本息                 |                |  |  |
| 贷款日期范围                                | 2019/07/01 - 2026/07/01 |                |  |  |
| shèng yú ying huán běn jìn<br>剩余应还本金  | 8,000.00                |                |  |  |
| and day day ying huan<br>截止当前应还<br>利息 | 0.00                    |                |  |  |
| 贴息比例                                  | 100                     |                |  |  |
| 贴息截止日                                 | 2020/08/01              |                |  |  |
| dài kuốn zhàng hào                    | 100000040000            |                |  |  |
| ti qiớn hưởn kuốn<br>提前还款             |                         |                |  |  |

第四步:选择"还款类型"后点击"下一步",根据系统提示完成操作即可。

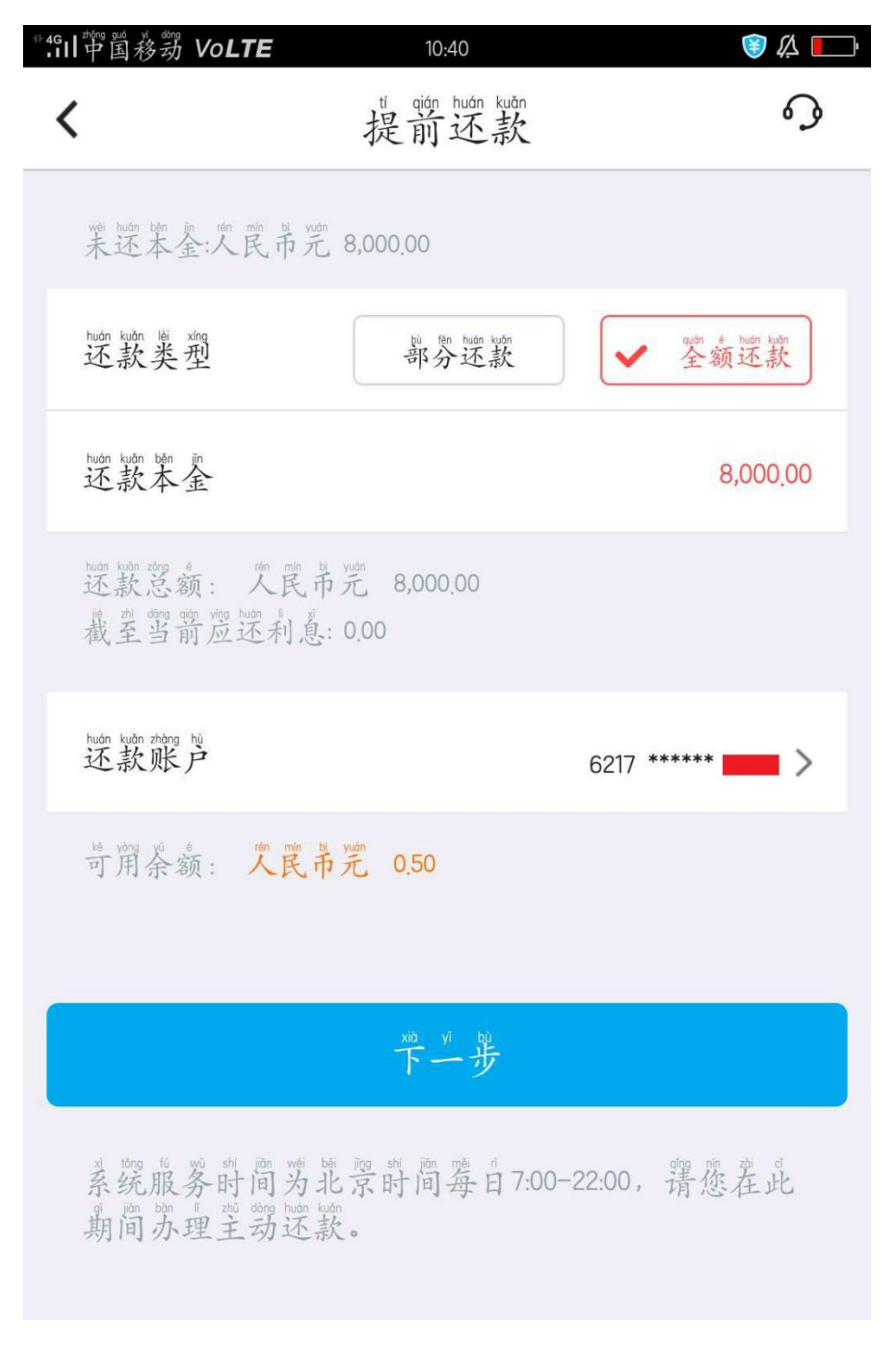

(完)